# **Beyond - Profile Reports**

Last Modified on 04/18/2024 3:39 pm CDT

#### Overview

The "Reports" charm has been added to record types within Beyond to allow for easy access to reports directly related to the intended record type.

| Christopher         | Robin (4295097670)<br>4444 - ♀ Eagan, MN 55121                                              | Active Reports Antogeneeric EPty ACA Web Liner Interviews Ordenarting Eviterity Sync To Seman Tasks Alerts Bookmark More |
|---------------------|---------------------------------------------------------------------------------------------|----------------------------------------------------------------------------------------------------|
| Bookmarks 🔨         | VISIFILE DETAILS V DOCUMENTS MESSAGES JOB MATCHING ASSIGNMENTS STORY REFERENCES PAY SETUP V | onboarding pay history $\checkmark$ custom data wiki page datafrenzy employee page more $\checkmark$                     |
| No bookmarks added. | ∧ Snapshot                                                                                  |                                                                                                    |
| Christopher         | ld<br>4295097670                                                                            | Hire Status<br>Eligible for Hire >                                                                                       |
| Employee            | Job Title                                                                                   |                                                                                                    |

The "Reports" charm has been added to the following record types within Beyond:

- Employee
- Customer
- Contact
- Assignment
- Job Order

This article covers the following:

- 1. Setting Up Permissions
- 2. Searching Reports
- 3. Selecting Report Favorites
- 4. Record Type Specific Reports

#### **Setting Up Permissions**

The only permissions required for this functionality relate to the report access that a user has.

Therefore, the reports that appear within the "Reports" charm on the specific record type, translate directly to the reports the user has access to via Security Groups.

\*Note\* If you utilize custom Security Groups with Advanced Permissions, please verify intended access to "Reports" fields and pages within the Security Groups that require the functionality:

| BY PAGE      | BY FIELD | Selecting a parent selects children 🗹 |
|--------------|----------|---------------------------------------|
| Q report     | $\times$ |                                       |
| ▲ Employee   |          | Access                                |
| Reports Page |          | Access                                |
| ∧ Customer   |          | ✓ Access                              |
| Reports Page |          | Access                                |
| ▲ Contact    |          | Access                                |
| Reports Page |          | Access                                |
| ∧ Job Order  |          | ✓ Access                              |
| Reports Page |          | Access                                |
| ▲ Acciment   |          |                                       |

For more information on created custom Security Groups with Advanced Permissions, please see the following article titled "Beyond - Creating Security Groups with Advanced Permissions".

### **Searching Reports**

To view all the reports tied to record types in Beyond, begin by navigating to B Menu > Reports:

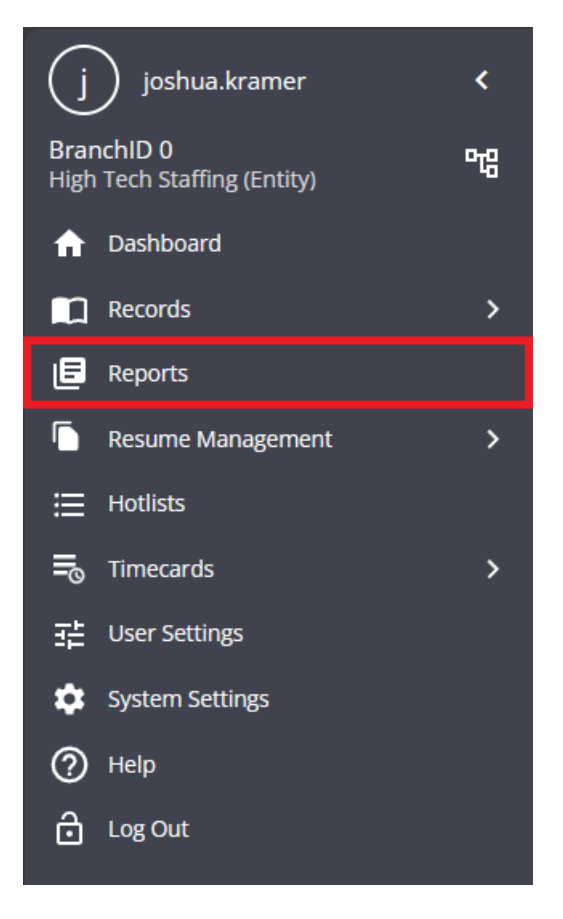

Within the "Reports" screen, you will have the ability to do the following:

- Search for a specific report
- View reports based on the Report Group
- View reports based on the Record Type
- View favorite reports
- View all reports

| Q Search report name or description | All Report Groups | ✓ All Record Types | ~   |  |
|-------------------------------------|-------------------|--------------------|-----|--|
|                                     | FAVORITES         | ALL REPORTS        |     |  |
| Showing 0 of 0                      |                   |                    | (i) |  |
|                                     |                   |                    |     |  |

To view all reports related to an individual record type, select the "All Record Types" dropdown, and select the record type you would like to view the reports for (in this example, we will choose Employee Reports):

| Q Search report name or description | All Report Groups 🗸 🗸 |          | All Record Types                 | ^ |   |  |
|-------------------------------------|-----------------------|----------|----------------------------------|---|---|--|
|                                     | FAVORITES             | ALL REPO | All Record Types                 |   |   |  |
| Showing 0 of 0                      |                       |          | General Reports (No record type) |   | Û |  |
|                                     |                       |          | Employee Reports                 |   | 0 |  |
|                                     | No rep                | orts     | Customer Reports                 |   |   |  |
|                                     |                       |          | Contact Reports                  |   |   |  |
|                                     |                       |          | Job Order Reports                |   |   |  |
|                                     |                       |          | Assignment Reports               |   |   |  |

After selecting the record type that the reports are associated with, and selecting the "All Reports" tab, you will see a list of employee related reports based on the report access granted via your assigned Security Groups:

| <b>Q</b> Searc | h report name or description                                                                                              | All Report Groups                  | ✓ Employee Re                     | ports       | V CLEA                         | R FILTERS 🗙               |
|----------------|----------------------------------------------------------------------------------------------------|------------------------------------|-----------------------------------|-------------|--------------------------------|---------------------------|
|                |                                                                                                    | FAVORITES                          | ALL REPORTS                       |             |                                |                           |
| Showing        | g 20 of 147                                                                                                    |                                    |                                   |             |                                | í                         |
| B              | Application Survey Results<br>Displays a list of employees with their Insight :                                           | survey results.                    |                                   | Employee    | Employee Info                  | ☆                         |
| E              | California EITC Notification<br>Federal Earned Income Tax Credit Notification                                             | which is required to send to al    | Il California employees.          | Employee Em | loyee Reporting                | ☆                         |
| E              | Current Timecard Change Log<br>Displays a list of changes made to current tim                                             | L Employee                         | Log Information                   | ☆           |                                |                           |
| B              | Employee Adjustment Setup Change Log<br>Displays a list of changes made to employee a                                     | g<br>djustment setup records betwe | een a given date range.           | Employee    | .og Information                | ☆                         |
| B              | Employee Application<br>Shows standard application information for a<br>and answers to the online questionnaire.          | given employee. Shows employ       | yee name, address, phone, email,  | Employee    | Employee Info                  | $\overrightarrow{\Delta}$ |
| B              | Employee Application HR Center<br>Shows all application information for a given e<br>answers to the online questionnaire. | mployee. Shows employee nar        | me, address, phone, email, work e | Employee    | Employee Info<br>est codes and | ☆                         |
|                | Employee Audit<br>Displays a list of changes made to employee r                                                           | ecords between a given date ra     | ange.                             | Employee Em | loyee Reporting                | ☆                         |
|                | Employee Change Log<br>Displays a list of changes made to employee r                                                      | ecords between a given date ra     | ange.                             | Employee    | .og Information                | $\Delta$                  |

\*Note\* The above example is for employee reports. The same process applies when selecting reports for the

other following record types:

- Customer
- Contact
- Assignment
- Job Order

With the list of reports gathered, we will now favorite the reports we want to appear directly within the "Reports" charm.

#### **Selecting Report Favorites**

Per the previous example, we will be favoriting employee reports to appear directly within the "Reports" charm on the employee record.

To favorite a report, select the star symbol next to any of the reports:

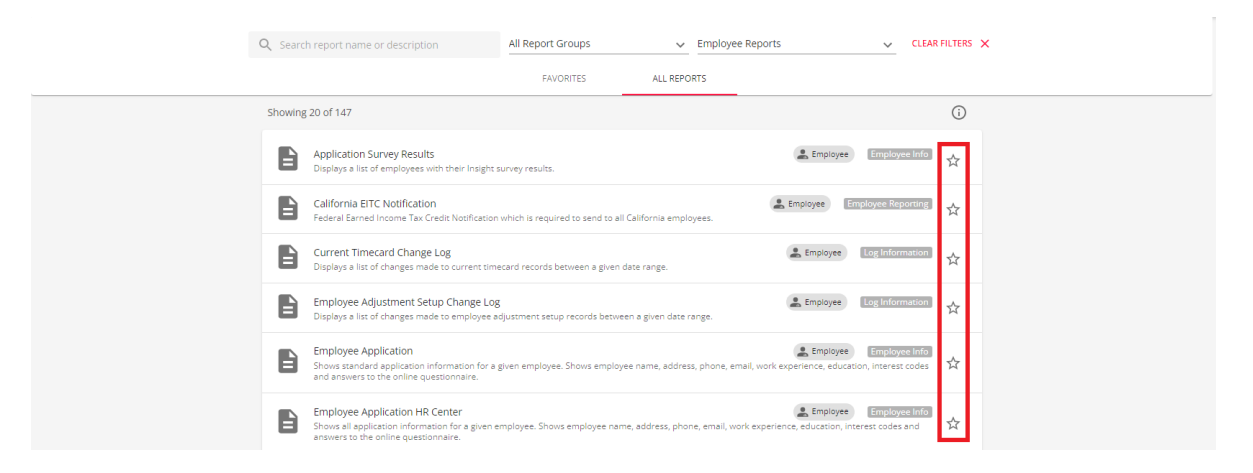

Once the star has been selected, the report will be marked as a favorite:

| Q Search report name or description                                                                                    | All Report Groups                        | ✓ Employee R                  | eports 🗸                                               | CLEAR FILTERS          |
|----------------------------------------------------------------------------------------------------|------------------------------------------|-------------------------------|--------------------------------------------------------|------------------------|
|                                                                                                    | FAVORITES                                | ALL REPORTS                   |                                                        |                        |
| Showing 20 of 147                                                                                                    |                                          |                               |                                                        | (j                     |
| Application Survey Results<br>Displays a list of employees with their Insig                                            | ht survey results.                       |                               | Employee Employee                                      | yee Info 🕁             |
| California EITC Notification<br>Federal Earned Income Tax Credit Notificat                                             | ion which is required to send to all (   | alifornia employees.          | Employee R                                             | eporting 🕁             |
| Current Timecard Change Log<br>Displays a list of changes made to current t                                            | imecard records between a given da       | ste range.                    | Employee Log Info                                      | rmation 🔶              |
| Employee Adjustment Setup Change I<br>Displays a list of changes made to employe                                       | .0g<br>e adjustment setup records betwee | n a given date range.         | Log Info                                               | rmation 🛨              |
| Employee Application<br>Shows standard application information for<br>and answers to the online questionnaire.         | r a given employee. Shows employe        | e name, address, phone, email | Employee Employee Employee                             | st codes               |
| Employee Application HR Center<br>Shows all application information for a give<br>answers to the online questionnaire. | n employee. Shows employee name          | , address, phone, email, work | Employee Employee experience, education, interest code | yee Info<br>es and 🕅 🛣 |
| Employee Audit<br>Displays a list of changes made to employe                                                           | e records between a given date ranį      | 3e.                           | Employee R                                             | eporting 🕁             |

To view all favorited reports, select the "Favorites" tab:

| Q Search report na      | me or description                                                                       | All Report Groups                    | ✓ Employee Reports                    |                               | ~ CL                                | EAR FILTERS |
|-------------------------|-----------------------------------------------------------------------------------------|--------------------------------------|---------------------------------------|-------------------------------|-------------------------------------|-------------|
|                         |                                                                                         | FAVORITES                            | ALL REPORTS                           |                               |                                     |             |
| Showing 4 of 4          |                                                                                         |                                      |                                       |                               |                                     | i           |
| Current 1<br>Displays a | Imecard Change Log<br>list of changes made to current tim                               | ecard records between a given d      | ate range.                            | Employee                      | Log Informatio                      | n 🛨         |
| Employe<br>Displays a   | e Adjustment Setup Change Log<br>list of changes made to employee a                     | g<br>adjustment setup records betwee | n a given date range.                 | Employee                      | Log Informatio                      | n 📩         |
| Shows sta<br>and answe  | e Application<br>dard application information for a<br>rrs to the online questionnaire. | given employee. Shows employe        | e name, address, phone, email, work e | Employee<br>experience, educa | Employee Int<br>tion, interest code | fo<br>es 🌟  |
| Employe<br>Displays a   | e Change Log<br>list of changes made to employee r                                      | records between a given date ranj    | ge.                                   | Employee                      | Log Informatio                      | an 📩        |

With the selected reports favorited, we can move on to see how the reports appear and function within the "Reports" charm on the employee record.

### **Record Type Specific Reports**

\*Note\* While the below example is for employee reports, the same process applies for the other following record types:

- Customer
- Contact
- Assignment
- Job Order

Begin by navigating to an employee record you would like to view a report for:

| <                  | Christopher Robin (4295097670)<br>SSR: 111-22-4444 ← ♀ Eagan. MN S5121 |              |           |           |          |              |             |       | Active     | E<br>Reports | )<br>Assignments        | S E           | A Web Use  | r Interviews | i<br>Onboarding | E<br>E-Verify | Sync To Sense | <b>≡</b> ,<br>Tasks | Alerts Bo | okmark More |  |    |
|--------------------|------------------------------------------------------------------------|--------------|-----------|-----------|----------|--------------|-------------|-------|------------|--------------|-------------------------|---------------|------------|--------------|-----------------|---------------|---------------|---------------------|-----------|-------------|--|----|
| Bookmarks          | ^                                                                      | VISIFILE     | DETAILS 🗸 | DOCUMENTS | MESSAGES | JOB MATCHING | ASSIGNMENTS | STORY | REFERENCES | PAY SETUP 🗸  | ONBOARD                 | ING PAY       | THISTORY 🗸 | CUSTO        | M DATA V        | VIKI PAGE     | DATAFRENZY    | EMPLOYEE            | PAGE MO   | RE 🗸        |  | t≡ |
| No bookmarks add   | ed.                                                                    | ∧ Sna        | apshot    |           |          |              |             |       |            |              |                         |               |            |              |                 |               |               |                     |           |             |  |    |
| Christopher        | •                                                                      | Id<br>429509 | 7670      |           |          |              |             |       |            |              | Hire Stat<br>Eligible f | us<br>or Hire | >          |              |                 |               |               |                     |           |             |  |    |
| Employee<br>Search |                                                                        | Job Titl     | e         |           |          |              |             |       |            |              |                         |               |            |              |                 |               |               |                     |           |             |  |    |

Select the "Reports" charm on the employee record to see the list of favorited reports related to the employee record type:

| <        | Christophe<br>SSN: 111-22 | r Robin (4295097670)<br>-4444 · 홋 Eagan, MN S | 55121       |                   |                 |       |      |                     | Active  | E<br>Reports | Assignments | S E   | + <b>2</b><br>A Web Us | er Interview | )<br>Onboarding | E<br>E-Verify S | Sync To Sense | <b>≣</b> y (<br>Tasks Ab | rts Book | J: |
|----------|---------------------------|-----------------------------------------------|-------------|-------------------|-----------------|-------|------|---------------------|---------|--------------|-------------|-------|------------------------|--------------|-----------------|-----------------|---------------|--------------------------|----------|----|
| Book     | marks 🔨                   | VISIFILE DETAILS V                            | DOCUMENTS N | MESSAGES JOB MATC | ING ASSIGNMENTS | STORY | REFE | Employee Reports    |         |              | Y HISTORY 🗸 | CUSTO | M DATA                 | WIKI PAGE    | DATAFRENZY      | EMPLOYEE        | PAGE MOR      | KE 🗸                     |          | 1Ξ |
| No       |                           | . Countrat                                    |             |                   |                 |       |      | 3 FAVORITE REPORTS  |         | _            |             |       |                        |              |                 |                 |               |                          |          |    |
| Recer    | nt History                | ∧ Snapsnot                                    |             |                   |                 |       |      | Employee Messages   | 5       |              |             |       |                        |              |                 |                 |               |                          |          |    |
| *        | Christopher               | ld<br>4295097670                              |             |                   |                 |       |      | Employee Change L   | .og     |              | >           |       |                        |              |                 |                 |               |                          |          |    |
| ۵        | Reports 📋                 | Job Title                                     |             |                   |                 |       |      | E Employee Hours    |         |              |             |       |                        |              |                 |                 |               |                          |          |    |
|          | Employee                  |                                               |             |                   |                 |       |      | VIEW ALL EMPLOYEE R | REPORTS |              |             |       |                        |              |                 |                 |               |                          |          | -  |
| <b>A</b> | Dashboard 📋               | ✓ Note                                        |             |                   |                 |       |      |                     |         |              |             |       |                        |              |                 |                 |               |                          |          |    |

Selecting one of the favorited reports will open the report and automatically populate the relevant employee information based on the record.

Selecting "View All Employee Reports" will bring you to a list of all employee related reports, directly within the

#### employee record:

| Christopher Robin (4295097670)<br>SSN: 111-22-4444 · 💎 Eagan. MN 55121      | e 📴 📋 😧 🗘 📩 💭 🔤                                                                                                    | Ξ Ε 🔇 ☴, 🚺 Ω :<br>carding E-Verify Sync To Sense Tasks Alerts Bookmark More |
|-----------------------------------------------------------------------------|----------------------------------------------------------------------------------------------------|-----------------------------------------------------------------------------|
| Bookmarks Added.<br>No bookmarks added.<br>Recent History A<br>Vorlistopher | SAGES JOB MATCHING ASSIGNMENTS STORY REFE<br>Employee Reports<br>> Number Reports<br>■ Employee Messages<br>■ Employee Change Log<br>■ Employee Hours                                                                                                    | renzyemployee page more ♥ 1Ξ                                                |
| Employee     South     Christopher Robin (4295097670)                       | VIEW ALL EMPLOYEE REPORTS                                                                                                    | € 6 € € 0 1 1                                                               |
| Bookmarks VISIFILE DETAILS  DOCUMENTS M No bookmarks addred.                | Active Properts Autoprovents E-Pay ACA Web User Interviews, Orb<br>SSAGES JOB MATCHING ASSIGNMENTS STORY REFERENCES PAYSETUP V ONBOARDING PAYHISTORY V CUSTOM DATA WIKI PAGE DATAF<br>Employee Reports                                                                                                    | oarding EVerthy Sync To Servue Taxita Averta Bodomork More                  |
| Christopher : Christopher : Christopher :                                   | Q Search report name or description Showing 20 of 20                                                                                                    | Ō                                                                           |
| Reports     Employee     Search     Desbhaard                               | Application Survey Results     Employee Info Displays a list of employees with their insight survey results.     Earliers ETC Notification     Research Terrel Result Results     Research Terrel Research Research Terrel Research Research Research     Research Research | ☆<br>☆                                                                      |
|                                                                             | Current Timecard Change Log<br>Diploys a list of changes made to current timecard records between a given date range.                                                                                                    | ☆                                                                           |
|                                                                             | Employee Aquisament Setup Change Log     Log Information     Displays a fair of changes made to employee adjustment setup records between a given date range.     Employee Application     Employee Application     Shows sanded application information for a given employee. Shows employee name, address, phone, email, work esperience, education, interest codes                                                                                                    | ☆                                                                           |
|                                                                             | end answers to use writing detectionmere.  Employee Application HR center  Shows a deplotation information for a given employee. Shows employee name, address, phone, email, work experience, education, interest codes and answers to the online questionnaire.                                                                                                    | *                                                                           |
|                                                                             | Employee Audit         Encodover Reporting           Displays a list of dranges made to employee records between a given date range.         Encodover Reporting           Employee Change Log         Encodover a given date range.         Encodover Reporting                                                                                                    | ☆<br>★                                                                      |

Within this screen, you have the ability to do the following:

- Search for reports that relate to the specific record type
- Favorite and un-favorite reports related to the specific record type
- View reports related to the specific record type

Viewing the report within this screen will also automatically populate the relevant employee information based on the record.

## **Related Articles**